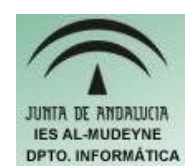

INFORMÁTICA APLICADA (EJERCICIO) IES ALMUDEYNE DEPARTAMENTO DE INFORMÁTICA EJERCICIO N °: 34 TEMA: GIMP. Texto, aerógrafo y portapapeles.

- 1) Crea un nuevo archivo de 320x200 pixels y guárdalo como "texto.png"
- 2) Selecciona la herramienta para añadir texto:

## T

- 3) Primero habrá que configurar las características del texto a introducir. Al seleccionar el icono para dicho texto podremos modificar las características del mismo (está en la misma ventana donde están ubicadas las herramientas), éstas serán las siguientes:
  - a) Tamaño letra 40
  - b) En tipografía seleccionar cualquier variante de "Arial"
- 4) Haga clic en una zona de la imagen y escriba el siguiente texto: "Saludo a todos"
- 5) Seleccione la herramienta "Aerógrafo de presión variable":

## L

6) Dibuje sobre la zona donde están situadas las letras. Podrás variar las características del mismo. La imagen tendrá que quedar con el siguiente aspecto:

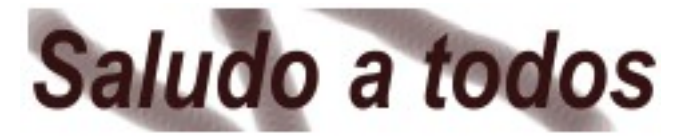

- 7) Ahora vas a copiar la imagen. Selecciona el texto y cópialo mediante "Editar>Copiar". Ahora para pegar la imagen copiada en un nuevo archivo realizar la secuencia "Editar>Pegar como nuevo". ¡Si te fijas se ha copiado únicamente el texto!. Graba el archivo como "solotexto.png"
- 8) A continuación se va a copiar la imagen completa. Selecciona el texto y cópialo mediante "Editar>Copia visible" (con esta acción se copia la imagen que estamos viendo actualmente). Pega la nueva imagen con la secuencia "Editar>Pegar como nuevo". Graba el archivo como "textoconfondo.png"